| Book a Zoom for Healthcare Meeting<br>(using a shared calendar or to "book on behalf of" someone else) |                                                                                                    |
|----------------------------------------------------------------------------------------------------|----------------------------------------------------------------------------------------------------|
| 1                                                                                                    | Open <u>your own</u> Outlook calendar (not the shared one) and click<br>Schedule a Meeting.                                                                    |
| 2                                                                                                    | The body of the invite will be pre-populated with the <u>unique</u> <b>Join Zoom Meeting</b> link and meeting information.                                     |
|                                                                                                    | Do not copy previous meeting information because each meeting uses a unique link.                                                                              |
| 3                                                                                                    | Right click and <b>Copy</b> the entire body of the email (you'll <b>Paste</b> the info in step 4).                                                             |
| 4                                                                                                    | On the shared calendar, click <b>New Meeting</b> (regular Outlook meeting) then right click and <b>Paste</b> the Zoom information into the body of the invite. |
| 5                                                                                                    | Fill in the rest of the invite, insert any attachments and click <b>Send</b> .                                                                                 |
| 6                                                                                                    | Close the window on your own calendar, you only needed this to create the meeting link.                                                                        |
|                                                                                                    | Refer to the Quick Reference Guide for full steps and privacy information.                                                                                     |
|                                                                                                    | Shared <b>health</b><br>Soins communs<br>Manitoba                                                                                                    |